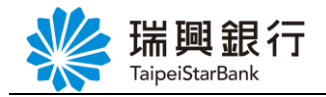

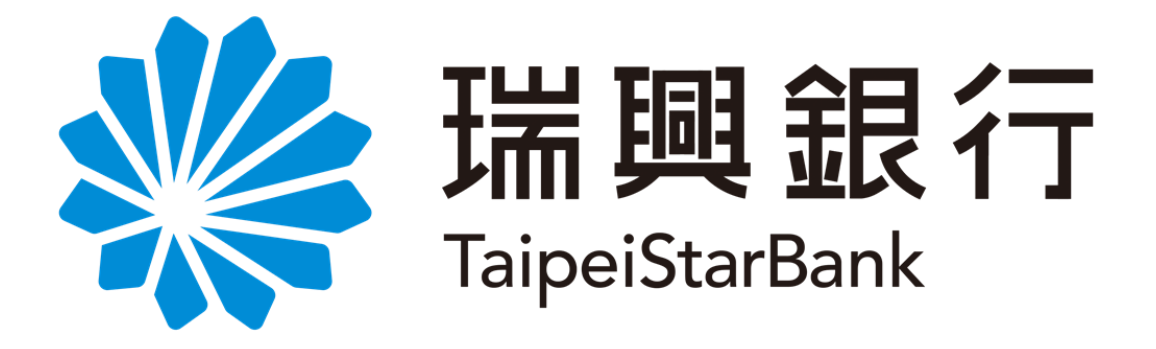

# 網路銀行/行動銀行

## 行動裝置認證及非約定轉帳

### -操作手冊-

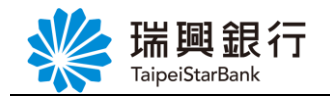

| 目 | 錄 |
|---|---|
|   |   |

| 壹、 | · 行動裝置認 | 验介紹     |                    |      |   | <br> | 1  |
|----|---------|---------|--------------------|------|---|------|----|
| 貳、 | • 網路銀行: | 行動裝置管理. |                    |      |   | <br> | 2  |
|    | 一、 申請行  | 動裝置啟用碼及 | <b>&amp;</b> 授權綁定行 | 動裝置  |   | <br> | 2  |
|    | 二、 行動裝  | 置管理     |                    |      |   | <br> | 6  |
|    | 2-1.    | 設定行動裝置  | 名稱                 |      |   | <br> | 6  |
|    | 2-2.    | 取消行動裝置  | 授權                 |      |   | <br> | 7  |
|    | 2-3.    | 註銷行動裝置  | 啟用碼                |      |   | <br> | 8  |
| 參、 | • 網路銀行: | 台幣轉帳-非約 | 定轉帳(行動             | 裝置認證 | ) | <br> | 9  |
| 肆、 | · 行動銀行: | 行動專區-行動 | 裝置管理               |      |   | <br> | 15 |
|    | 一、 行動裝  | 置管理     |                    |      |   | <br> | 15 |
|    | 1-1.    | 取消行動裝置  | 授權                 |      |   | <br> | 15 |
| 伍、 | · 行動銀行: | 行動專區-變更 | 密碼                 |      |   | <br> | 17 |
| 陸、 | · 行動銀行: | 行動專區-重設 | 密碼(忘記密             | 碼)   |   | <br> | 18 |
| 柒、 | · 行動銀行: | 台幣轉帳-非約 | 定轉帳(行動             | 裝置認證 | ) | <br> | 19 |

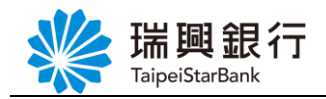

#### 壹、行動裝置認證介紹

若您完成行動裝置認證,即可免讀卡機插晶片卡,完成特定之電子銀行交易! 目前可使用於網路銀行/行動銀行之非約定轉帳交易,以及後續瑞興銀行欲開放之功能。

| 步驟                 | 操作流程                 |                                                                                                    |
|--------------------|----------------------|----------------------------------------------------------------------------------------------------|
| 步驟一:<br>申請行動裝置啟    | 【網路銀行】               | <ol> <li>登入瑞興銀行網路銀行</li> <li>從上方功能選單依序點選「個人服務」/「行動銀行<br/>服務」/「行動裝置管理」</li> <li>連結晶片讀卡機至您的電腦並插入晶片卡</li> <li>即可透過網銀申請「行動裝置啟用碼」</li> </ol> |
| 用碼                 | 【分行臨櫃】               | 本人攜帶身分證正本及原留存印鑑,至瑞興銀行分行據點<br>申請「行動裝置啟用碼」。                                                                                               |
|                    | 開啟【瑞興理<br>行動裝置授權。    | 財平台 APP】進入 <b>行動專區</b> ,輸入「行動裝置啟用碼」進行<br>設用。                                                                                            |
| 步驟二:<br>至 APP 授權啟用 | :<br>受權啟用<br>瑞興理財平台」 | APP 下載點:                                                                                                    |

本行行動裝置認證的注意事項如下:

- 1、 每個身分證字號最多可授權綁定5台行動裝置。
- 2、 每支行動裝置僅可授權1個身分證字號。
- 3、 申請行動裝置啟用碼後,行動裝置需安裝【瑞興理財平台 APP】做授權綁定。
- 4、 如已授權之行動裝置欲變更授權之身分證字號,請先取消該授權後再重新申請授權綁定。
- 5、 當某台行動裝置移除【瑞興理財平台 APP】或取消行動裝置授權,則需再重新申請行動 裝置啟用碼做行動裝置授權綁定。
- 6、 如您遺失或欲將您的行動裝置贈送他人,請務必取消授權。

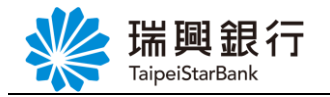

#### 貳、網路銀行:行動裝置管理

一、申請行動裝置啟用碼及授權綁定行動裝置

當遇到下面情況,請您於【行動裝置管理】功能申請**行動裝置啟用碼**,並至行動裝置進 行授權綁定。

1、「瑞興理財平台 APP」新申請授權綁定行動裝置。

- 2、 移除「瑞興理財平台 APP」進行重新安裝。
- 3、 更換行動裝置時(例如:換新手機)。
- 4、 行動裝置取消授權後,欲再重新綁定該行動裝置時。
- 5、 忘記行動專區之行動密碼時。
- 6、 遺失或更換個人行動通訊設備,請務必取消授權再重新綁定。

Step1. 登入網路銀行後,請先將<u>本人晶片金融卡</u>插入電腦,然後從上方功能選單依序點 選「個人服務」/「行動銀行服務」/「行動裝置管理」。

| www.aip      | 興銀行 網                  | 路銀行     |       |              |       |          |   | 預約開戶   網路A'<br>Avy   登入時間 | FM   瑞興銀行官網 (行動銀<br>「新藤02分55秒) (〇) 登せ | 行<br>出 |
|--------------|------------------------|---------|-------|--------------|-------|----------|---|---------------------------|---------------------------------------|--------|
| 帳戶總覽         | 台外幣存款/轉帳               | 基金理財    | 黃金存摺  | 貸款           | 個人服務  | 保險       |   |                           |                                       |        |
| 最新公告         |                        |         | 更多公告  |              | 個人基本資 | [料       | > |                           |                                       |        |
| 107.03.15 本行 | 自107年3月16日起提供          | 網路銀行OTP | 非約定   |              | 線上申請服 | 務        | > |                           |                                       |        |
| 107.02.01 沓網 | 域轉址公告:瑞興網路:            | 銀行酱網址已) | 於2016 | 1            | 金融晶片卡 | 服務       | > |                           |                                       |        |
| 106.12.26 網路 | 銀行全新改版                 |         |       | $ \langle  $ | 行動銀行服 | 務        |   | 行動銀行申請服務                  |                                       | 2      |
| 106.12.19 瑞興 | 06.12.19 瑞興銀行網路銀行瀏覽器建議 |         |       |              | 帳戶名稱該 | 定        | > | 行動銀行註銷服務                  | 基案                                    | -      |
|              |                        |         |       | 1            |       | . *      |   | OTP 簡訊密碼設定                | 07//4//30 its                         |        |
|              |                        |         |       |              |       | <u>.</u> |   | 行動裝置管理                    |                                       |        |

Step2. 若要授權綁定行動裝置,請點選申請行動裝置啟用碼鈕。

|   | ¥ 瑞                    | <b>興銀行</b><br>eiStarBank              | 」網路     | 各銀行   |     |       |      |      |   | 預約開<br>Ivy | 戶   網路ATM   瑞興銀行<br>登入時間剩餘02分23秒 | 「宮網 行動銀行 |
|---|------------------------|---------------------------------------|---------|-------|-----|-------|------|------|---|------------|----------------------------------|----------|
|   | 帳戶總覽                   | 台外幣存款                                 | /轉帳     | 基金理財  | 黃金存 | 摺貸款   | 個人服務 | 保險   |   |            |                                  |          |
| Ĩ | 「動裝置管理<br>申請行動<br>已授權之 | <b>王</b><br><sup>助裝置啟用碼</sup><br>行動裝置 | (裝置上    | .限5台) |     |       |      |      |   |            |                                  |          |
|   | 授權時間                   |                                       | 被授權)    | 之行動裝置 | 4   | 稱     |      |      |   |            | 異動                               |          |
|   | 2018/03/21             | L 14:39:17                            | asus Z( | DOD   |     | 小安的安卓 | l    |      | / |            | 取消授權 ¥                           |          |
|   | 行動裝置啟用碼狀態(已申請未使用)      |                                       |         |       |     |       |      |      |   |            |                                  |          |
|   | 啟用碼                    |                                       |         | 申請時間  |     |       | 7    | 与效時間 |   |            | 功能                               |          |

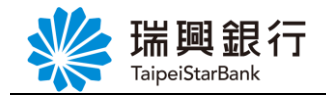

Step3. 進入「瑞興銀行金融卡申請行動裝置啟用碼約定事項」,確認約定事項並勾選已閱 讀同意後,點選下一步進入交易頁面;點選取消則返回首頁。

| 彩 理 啣 徂 行 烟度组织                                   | 預約開   | 戶   網路ATM   瑞興銀行官 | 網 行動銀行   |
|--------------------------------------------------|-------|-------------------|----------|
| All 会社 All All 和与正音並入1 J<br>TaipeiStarBank       | Ivy   | 登入時間剩餘07分37秒      |          |
| 帳戶總覽 台外幣存款/轉帳 基金理財 黃金存摺 貸款 個人服務 保險               |       |                   |          |
| 行動裝置管理                                           |       |                   |          |
| • 申請項目:申請行動裝置啟用碼                                 |       |                   |          |
| 瑞興銀行金融卡申請行動裝置啟用碼約定事項                             |       |                   | <b>A</b> |
| TODO 歡迎申請瑞興銀行「簡訊OTP服務」,本行在您日後使用行動銀行進行電子轉帳或交易指示類I | 力能時提供 | 簡訊OTP安全機制,        |          |
| 使交易更為便利!                                         |       |                   |          |
| TODO 提醒您,以下後您在使用本服務時應先瞭解的相關事項,請您務必詳細閱讀:當您完成本服務!  | 申請時,即 | ]表示您已閱讀並了解        |          |
| 本行「簡訊OTP服務」之權利與義務。以下為申請及使用簡訊OTP服務應注意事項:          |       |                   |          |
| 。 古姓卡印教泰勒教师卡! 马卡尔海政组织 "你我组织准想。 姓氏地纳坦朗姓英国家门供求     |       |                   |          |
| 1. 申請本服務希驗證您本人之本仃網路銀仃/仃劉銀仃憑證,請先確認相關裝直是召已備妥。      |       |                   |          |
| 2. 若申請本行簡訊OTP服務時,使用之本行網路銀行/行動銀行憑證有未生效、暫禁、過期、註銷   | 、遺失、釒 | 逍碼等異常事故,或         |          |
| 其他狀態異常等情事時,即將無法申請本項服務。                           |       |                   | -        |
| ☑ 我已閱請了解並同意「瑞興銀行電子銀行相關應注意事項」之內                   | ]容    |                   |          |
| 下一步→                                             |       |                   |          |

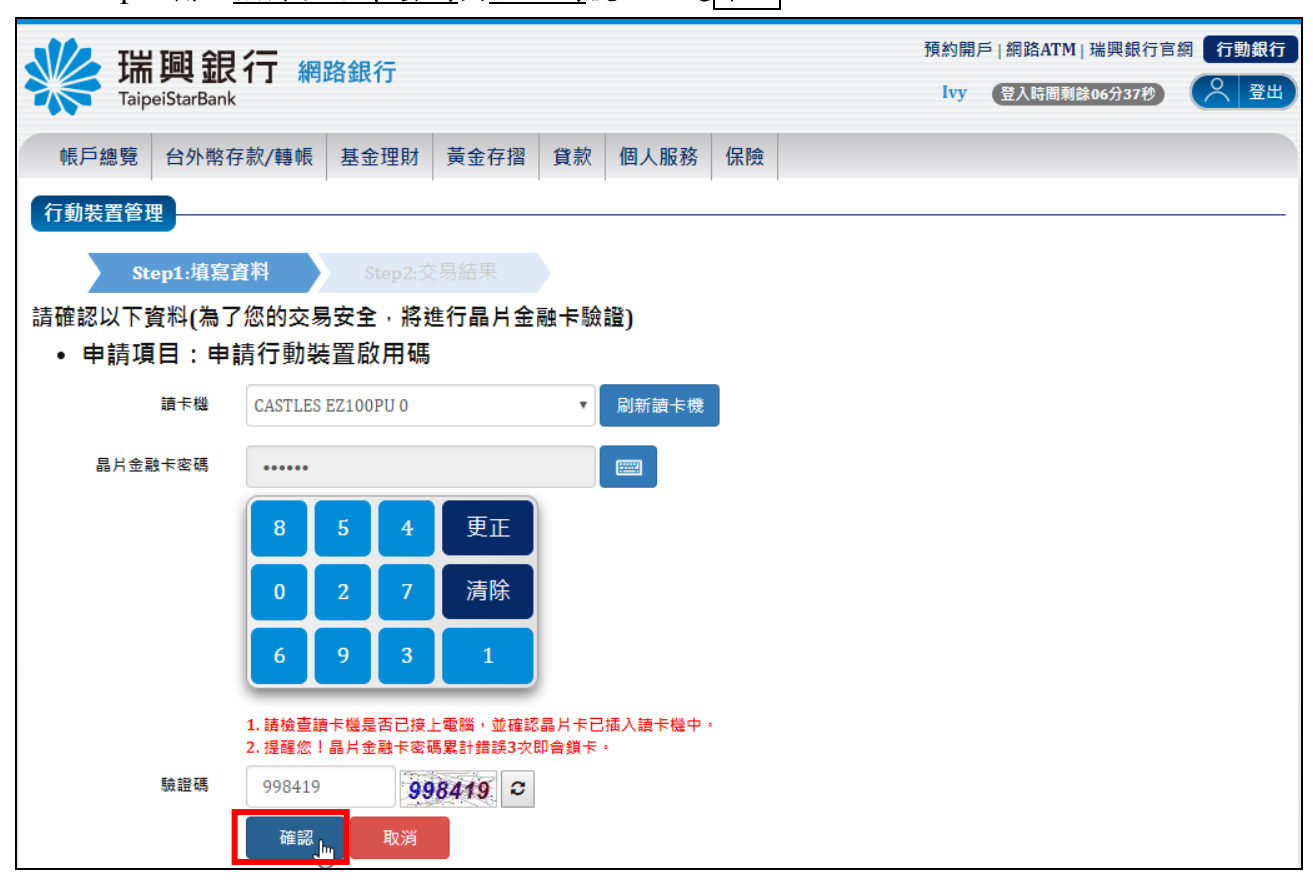

Step4. 輸入晶片金融卡密碼與驗證碼後,點選確認鈕。

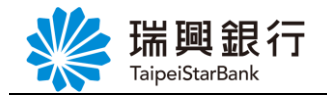

Step5. 申請 行動裝置啟用碼結果畫面。

| www.air                      | 調銀行 網                                                                       | 路銀行                                              |             |    |        |    |  | 預約開<br>Avy | 戶   網路ATM   瑞<br>登入時間剩餘04 | 興銀行官編<br>分56秒 |   | 助銀行<br>登出 |
|------------------------------|-----------------------------------------------------------------------------|--------------------------------------------------|-------------|----|--------|----|--|------------|---------------------------|---------------|---|-----------|
| 帳戶總覽                         | 台外幣存款/轉帳                                                                    | 基金理財                                             | 黃金存摺        | 貸款 | 個人服務   | 保險 |  |            |                           |               |   |           |
| 行動裝置管                        | 理                                                                           |                                                  |             |    |        |    |  |            |                           |               |   |           |
| St                           | ep1:填寫資料                                                                    | • Step2:交易                                       | 易結果         | •  |        |    |  |            |                           |               |   |           |
|                              | • 申請項目:<br>• 申請結果:<br>• 行動裝置啟月                                              | ₽ <b>請行動裝</b><br>段定成功<br>月碼 : <mark>69352</mark> | 置啟用碼<br>215 |    |        |    |  | -          |                           | ₩ ⇔APF        | ) |           |
| <b>注意事</b> 項<br>1. 行<br>2. 若 | 注意事項:<br>1. 行動裝置啟用碼之有效時間為1天。<br>2. 若您尚未安裝【瑞興理財平台】APP,可用手機掃描上圖的QRCode進行下載安裝。 |                                                  |             |    |        |    |  |            |                           |               |   |           |
|                              |                                                                             |                                                  |             |    | 回到行動裝置 | 皆理 |  |            |                           |               |   |           |

Step6. 請於手機開啟【瑞興理財平台 APP】, 點選【服務設定】, 再點選【行動專區】。

| 端興銀行             |               | •      | 服務設定 | ñ |
|------------------|---------------|--------|------|---|
| Taipeistarbank   |               | 行動專區   |      |   |
|                  |               | 利匯率查詢  |      |   |
|                  |               | 分行查詢   |      |   |
| 基金買賣 黃金下單        |               | ATM查詢  |      |   |
|                  |               | 客戶服務專線 |      |   |
| 外匯交易 我的資產 台幣交易   | $\rightarrow$ | 我要預約   |      |   |
| 房貸試算<br>房貸試算     |               |        |      |   |
|                  |               |        |      |   |
| Sapp 換匯 好禮 與不完 💈 |               |        |      |   |

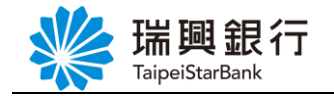

- Step7. 進入【行動專區】後,當行動裝置未曾有使用者授權綁定過,會出現下面畫面: (1)請先輸入身分證字號,然後點選登入。
  - (2) 跳出的【授權綁定裝置】視窗後,輸入網路銀行申請的「行動裝置啟用碼」, 再點選確定啟用按鈕。

| 行動專區        | â |     | 行動專區                                                                                       | ñ |
|-------------|---|-----|--------------------------------------------------------------------------------------------|---|
| 身分證字號       |   | 身   | 分證字號                                                                                       |   |
| V220689508  |   | .V2 | 220689508                                                                                  |   |
| ☑ 同意保留身分證字號 |   | •   | 授權綁定裝置                                                                                     |   |
| 登入          | → | 測記  | 請先至網路銀行【行動裝置管理】<br>或臨櫃申請「行動裝置啟用碼」,<br>並於下方輸入啟用碼即完成行動裝<br>置授權綁定作業。<br>請輸入行動裝置啟用碼<br>3345709 |   |
|             |   |     | 確定啟用                                                                                       |   |

Step8. 若您第一次授權綁定行動裝置,請設定行動專區之「行動密碼」,行動密碼須為6 位數字。

|    | 行動專區      | â |
|----|-----------|---|
| 身  | 分證字號      |   |
| V  | 220689508 |   |
|    | 同音促空身分器空睫 |   |
|    | 設定行動密碼    |   |
| 測詞 | 請設定行動密碼   | _ |
|    | •••••     |   |
|    | 請再次設定行動密碼 |   |
|    | •••••     |   |
|    | 確定        |   |

第5頁

Step9. 行動裝置授權綁定完成,並發交易通知 Email

|          | 行動專區                  | ñ |
|----------|-----------------------|---|
| 身;<br>L. | 分證字號                  |   |
|          | 220689508<br>         |   |
|          | 確定                    |   |
| 測訂       | 行動裝置授權完成,請登入行動專<br>區。 |   |
|          | 確定                    |   |

二、行動裝置管理

您可以於【行動裝置管理】功能【已授權之行動裝置】清單查看與管理授權的行動裝置。

2-1. 設定行動裝置名稱

若您同時授權綁定多台行動裝置,可以於網路銀行修改該行動裝置名稱(暱稱),以方便 識別行動裝置。修改行動裝置名稱(暱稱)後,於【瑞興理財平台 APP】也可同步顯示管理。

Step1. 於【行動裝置管理】功能【已授權之行動裝置】清單中,針對欲修改名稱的行動 裝置,點選右方的 🖍 編輯按鈕。

| www.apeiStarBank    | _<br>丁 網路銀行       |         |      |        | 預約開戶   網路ATM   瑞興銀行官網 | 行動銀行<br>〇 登出 |
|---------------------|-------------------|---------|------|--------|-----------------------|--------------|
| 帳戶總覽 台外幣存款          | /轉帳 基金理財          | 黃金存摺 貸款 | 個人服務 | 保險     |                       |              |
| 行動裝置管理              |                   |         |      |        |                       |              |
| 申請行動裝置啟用碼           | (裝置上限5台)          |         |      |        |                       |              |
| 已授權之行動裝置            |                   |         |      |        |                       |              |
| 授權時間                | 被授權之行動裝置          | 名稱      |      |        | 異動                    |              |
| 2018/03/21 14:39:17 | asus Z00D         | 小安的安卓   |      | 1      | 取消授權 🗙                |              |
| 2018/03/22 14:24:26 | samsung SHV-E210L |         |      |        | 取消授權 ★                |              |
| 行動裝置啟用碼狀態           | (已申請未使用)          |         |      |        |                       |              |
| 7                   | 本文件著作權            | 屬瑞興銀行   | 所有・未 | 《經本行同》 | 意不得翻印或外流              |              |

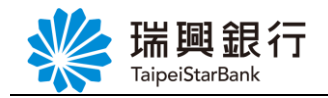

Step2. 編輯完行動裝置名稱後,點選右方的 🖌 完成按鈕。

| 新<br>TaipeiS             | <b>电银行</b> 網                           | 路銀行          |      |      |      |          |   | 預約開戶   網路ATM   瑞興銀行官網<br>Ivy 登入時間剩餘06分35秒 | 行動銀行<br>〇 登出 |
|--------------------------|----------------------------------------|--------------|------|------|------|----------|---|-------------------------------------------|--------------|
| 帳戶總覽 台                   | 3外幣存款/轉帳                               | 基金理財         | 黃金存摺 | 貸款   | 個人服務 | 保險       |   |                                           |              |
| 行動裝置管理<br>申請行動裝<br>已授權之行 | <sup>置啟用碼</sup> ( <sup>裝置</sup><br>動裝置 | 上限5台)        |      |      |      |          |   |                                           |              |
| 授權時間                     | 被授权                                    | 權之行動裝置       | 名稱   |      |      |          |   | 異動                                        |              |
| 2018/03/21 14            | :39:17 asus                            | ZOOD         | 小圣   | 安的安卓 |      |          | 1 | 取消授權 ★                                    |              |
| 2018/03/22 14            | :24:26 sams                            | ung SHV-E210 |      | 同専用  |      | <b>~</b> | × | 取消授權 ¥                                    |              |
| 行動裝置啟                    | 用碼狀態(已申詞                               | 請未使用)        |      |      |      |          |   |                                           |              |
| 啟用碼                      |                                        | 申請時間         |      |      | 有    | 一效時間     |   | 功能                                        |              |
|                          |                                        |              |      |      |      |          |   |                                           |              |

2-2. 取消行動裝置授權

Step1. 於【行動裝置管理】功能【已授權之行動裝置】清單中,針對欲取消授權的行動 裝置後,點選右方的取消授權按鈕,確認無誤後再點選確定按鈕。

| ₩₩ 開 钼 行 細胞的                     | 日仁                        |                                | 預約開戶 網路ATM 瑞興銀行官網 | 行動銀行 |
|----------------------------------|---------------------------|--------------------------------|-------------------|------|
| 「加加二」<br>TaipeiStarBank          | α1J                       |                                | Ivy 登入時間剩餘07分21秒  |      |
| 帳戶總覽 台外幣存款/轉帳 基金                 | 金理財 黃金存摺 貸款               | 個人服務保險                         |                   |      |
| 行動裝置管理                           |                           |                                |                   |      |
| 申請行動裝置啟用碼 (裝置上限5                 | (台)                       |                                |                   |      |
| 已授權之行動裝置                         |                           |                                |                   |      |
| 授權時間 被授權之行                       | 行動裝置   名稱                 |                                | 異動                |      |
| 2018/03/23 17:06:14 asus Z00D    | D                         | 1                              | 取消授權 🗙            |      |
| 2018/03/23 18:22:42 ANDROID      |                           | 1                              | 取消授權 ¥            |      |
| 行動裝置啟用碼狀態(已申請未                   | ·使月<br>確認<br>您確認要取消本行     | 動装置授權?                         |                   |      |
|                                  | ▲ 提醒您,一旦取消<br>請時 用,則必須再持該 | 該行動裝置授權,未來若您要再修<br>行動裝置進行绑定授權。 | 5 功能              |      |
| 注意事項:<br>1.每個身分證字號 <b>最多可授</b> 制 | 華納瓦                       | 確定取消                           |                   |      |

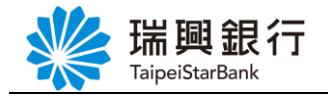

Step2. 取消授權後,該台行動裝置已從【已授權之行動裝置】清單移除。

| Ņ  | Taipe                  | 興銀行<br>eiStarBank            | 網路銀行     |      |       |      |       |   | 預約開戶   網路ATM   瑞興銀行官網 行動銀行<br>Ivy 登入時間剩餘04分36秒 |
|----|------------------------|------------------------------|----------|------|-------|------|-------|---|------------------------------------------------|
|    | 帳戶總覽                   | 台外幣存款/轉                      | 帳 基金理財   | 黃金存摺 | 貸款    | 個人服務 | 保險    |   |                                                |
| ۲. | 動裝置管理<br>申請行動<br>已授權之行 | 要 <sup>置啟用碼</sup> (1<br>行動裝置 | 装置上限5台)  |      | -<br> |      | ·<br> | - |                                                |
|    | 授權時間                   |                              | 被授權之行動裝置 | 名稱   |       |      |       |   | 異動                                             |
|    | 2018/03/23             | 18:22:42                     | ANDROID  |      |       |      |       | / | 取消授權 ¥                                         |
|    | 行動裝置                   | <b>啟用碼狀態(</b> 已              | 申請未使用)   |      |       |      |       |   |                                                |
|    | 啟用碼                    |                              | 申請時間     |      |       | 有    | 較時間   |   | 功能                                             |

#### 2-3. 註銷行動裝置啟用碼

行動裝置啟用碼最多可申請5組,每組啟用碼之**有效時間為1天**,若尚未於行動裝置啟 用鄉定的啟用碼會顯示於【行動裝置管理】頁面【行動裝置啟用碼狀態】清單,您可以於此 區查看啟用碼或註銷不需使用的啟用碼。

Step1. 於【行動裝置管理】頁面【行動裝置啟用碼狀態】清單中,針對欲註銷的啟用碼, 點選右方的註銷按鈕,確認無誤後再點選確定按鈕。

| ₩ 瑞酮 🕯             | 月行 网络银行              |             |                  |       | 預約開戶 網路ATM 瑞興銀行官網 | 行動銀行 |
|--------------------|----------------------|-------------|------------------|-------|-------------------|------|
| TaipeiStarBa       | nk                   |             |                  |       | Avy 登入時間剩餘06分44秒  |      |
| 帳戶總覽 台外幣           | 客存款/轉帳 基金理財          | 黃金存摺 貸款 亻   | 個人服務 保險          |       |                   |      |
| 行動裝置管理             |                      |             |                  |       |                   |      |
| 申請行動裝置啟用           | 用碼 (裝置上限5台)          |             |                  |       |                   |      |
| 已授權之行動裝            | 置                    |             |                  |       |                   |      |
| 授權時間               | 被授權之行動裝置             | 名稱          |                  |       | 異動                |      |
| 2018/03/23 18:19:5 | 5 Philips Philips X8 | 18 曉慧機      |                  |       | 取消授權 ¥            |      |
| 行動裝置啟用碼            | 狀態(已申請未使用)           |             |                  |       |                   |      |
| 啟用碼                | 申請時間                 |             | 有效時間             |       | 功能                |      |
| 2394842            | 2018/03/23 13:28:33  |             | 2018/03/24 13:28 | :33   | 註鐁 🛞              |      |
| 1023843            | 2018/03/23 13:29:1-  | 確認          |                  |       | 註籤⊗               |      |
|                    | ,,                   | ▲ 您確認要註銷啟用碼 | 2394842 ?        |       |                   |      |
| 注意事項:<br>1.每個身:    |                      |             | 荷                | 定取消   |                   |      |
|                    | 本文件著作                | 灌屬瑞興銀行所     | 「有・未經ス           | 111日前 | 不得翻印或外流           |      |

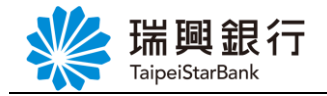

Step2. 取消授權後,該台行動裝置已從【行動裝置啟用碼狀態】清單移除。

| ~ | │ 瑞興          | 副銀行       | 網路銀行              |      |    |         |            |    | 預約開 | 戶 網路ATM 瑞興銀行 | 宮網 行 | 動銀行 |
|---|---------------|-----------|-------------------|------|----|---------|------------|----|-----|--------------|------|-----|
|   | Taipei        | StarBank  |                   |      |    |         |            |    | Avy | 登入時間剩餘05分29秒 | (^   | 登出  |
|   | 帳戶總覽 1        | 台外幣存款/轉(  | 長 基金理財            | 黃金存摺 | 貸款 | 個人服務    | 保險         |    |     |              |      |     |
| í | <b>う動装置管理</b> |           |                   |      |    | 1       |            |    |     |              |      |     |
|   | 申請行動裝         | 長置啟用碼 (長  | 豐上限5台)            |      |    |         |            |    |     |              |      |     |
|   | 已授權之行         | ī動裝置      |                   |      |    |         |            |    |     |              |      |     |
|   | 授權時間          | 裼         | 授權之行動裝置           | 名稱   |    |         |            |    | 異動  | ħ            |      |     |
|   | 2018/03/231   | 8:19:55 P | ulips Philips X81 | B 曉  | 慧機 |         |            | 1  | Į   | 风消授權 ¥       |      |     |
|   | 行動裝置啟         | 如用碼狀態(已   | 申請未使用)            |      |    |         |            |    |     |              |      |     |
|   | 啟用碼           | 申請時       | 8                 |      |    | 有效時間    |            |    |     | 功能           |      |     |
|   | 1023843       | 2018/0    | 3/23 13:29:14     |      |    | 2018/03 | /24 13:29: | 14 |     | 註銷⊗          |      |     |

#### **參、網路銀行:台幣轉帳-非約定轉帳(行動裝置認證)**

Step1. 登入網路銀行後,請從上方功能選單依序點選「台外幣存款/轉帳」/「台幣轉帳」。

| www.aip              | <mark>興銀行</mark> 網   | 路銀行                                     |     |                                                                                                    |        | 預約開<br>Ivy   | 戶 網路ATM 瑞興銀行官<br>(登入時間剰餘06分51秒) | 網 行動銀行            |
|----------------------|----------------------|-----------------------------------------|-----|----------------------------------------------------------------------------------------------------|--------|--------------|---------------------------------|-------------------|
| 帳戶總覽                 | 台外幣存款/轉帳             | 基金理財 黃金存排                               | 習貸款 | 個人服務                                                                                                    | 保險     |              |                                 |                   |
| 最新公告<br>107.03.15 本行 | 我的存款                 | 更多/<br>P非約定                             | ☆告  | TK PE                                                                                                    | 的      |              | 專案日期:即日起一                       | -107/6/30         |
| 107.02.01 沓網         | 我的預約                 | 吕於2016                                  |     | 抗正                                                                                                    |        | ing          |                                 |                   |
| 106.12.26 納路         | 外幣買賣<br>。<br>外幣約定轉帳  | >                                       |     | 零                                                                                                    |        |              | - A C                           | W.                |
|                      | 台幣定存                 | >                                       |     | (You                                                                                                    | ng世代基金 |              | Che cut                         | and all the state |
| ▶ 台外幣存款              | 外幣定存<br>, 支票服務       | >                                       |     |                                                                                                    |        |              |                                 |                   |
|                      | 存款類查詢<br>存款交易明細<br>③ | ,,,,,,,,,,,,,,,,,,,,,,,,,,,,,,,,,,,,,,, |     |                                                                                                    |        |              |                                 |                   |
| 我的                   | 存款                   | 台幣轉帳                                    |     | 外幣買賣                                                                                                    |        | 外幣約定轉帳       | 台幣定存                            |                   |
| 外幣                   | 定存                   | \$ <u>100,000,000</u><br>支票服務           |     | ↓ ↓ < |        | \$<br>存款交易明細 |                                 |                   |

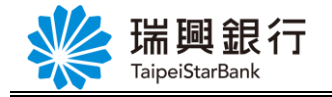

| Step2. 進入     | 、「台幣轉帳」S                                | tepl 頁面:                    |                          |                  |
|---------------|-----------------------------------------|-----------------------------|--------------------------|------------------|
| (1)           | 請選擇 <u>常用非約</u>                         | 定帳號 或 自行輸入系                 | <u>非約定帳號</u> 。           |                  |
| (2)           | 【認證方式】選                                 | 擇 <u>行動裝置認證</u> 。           |                          |                  |
| (3)           | 輸入轉帳內容,                                 | 點選下一步。                      |                          |                  |
| PS:常用:        | <b>非約定帳號</b> 可於                         | 個人服務/帳戶名稱言                  | B定 ∕ 常用非約定帳號             | 虎編輯設定。           |
|               | , · · · · · · · · · · · · · · · · · · · |                             | 花体開ビック                   |                  |
| 🔧 瑞興銀         | 行 網路銀行                                  |                             | 預約開戶   網路                |                  |
| TaipeiStarBan | k                                       |                             | AVY                      | 时间剩餘01万59秒       |
| 帳戶總覽 台外幣      | 存款/轉帳 基金理財                              | 黃金存摺 貸款 個人服務 保              | 險                        |                  |
| 台幣轉帳          |                                         |                             |                          |                  |
| Step1:資料      | 輸入 Step2:確                              |                             |                          |                  |
| 轉出帳號          | 101瑞興銀行-101001122                       | 20004150(活期儲蓄存款) •          | 有效餘額: <b>3,068,67</b> 2元 |                  |
| 轉入帳號          | <ul> <li>約定轉帳</li> </ul>                | 詩選摆蘜入偏號                     | ·                        |                  |
|               |                                         |                             |                          |                  |
|               | ◉ 常用非約定帳號                               | 101瑞興商銀-0011210005040       | ٣                        |                  |
|               | ◎ 自行輸入非約定帳號                             | 請選擇銀行  ▼                    |                          |                  |
|               | ◉ 立即轉帳                                  |                             |                          |                  |
| 轉帳金額          | MTD新臺幣 3000                             | 元 (約定轉帳金額單)                 | 筆限制為200萬元)               |                  |
|               | 1,000元 3,000元 5,00                      | 00元 10,000元 20,000元 30,000元 |                          |                  |
| 認證方式          | ● OTP簡訊密碼 💿 行動                          | 装置認證                        |                          |                  |
| 轉出備註          | 中文備註                                    |                             | 轉入帳號備註欄同轉出帳號備註欄          | 暫存資訊取用資訊         |
|               |                                         | 可輸入10個中文字,前5個中文字會列印         | 口在轉出存摺簿上                 |                  |
| 轉入備註          | 中文備註 🔻                                  |                             | 可輸入10個中文字,若轉入本行帳號,前      | 前5個中文字會列印在轉入存摺簿上 |
| 轉入 Email      |                                         |                             |                          |                  |
|               |                                         |                             |                          |                  |
| Email 內容      |                                         |                             | 暫                        | 存資訊              |
|               |                                         |                             | 取                        | 用資訊              |
|               | 轉帳 <b>取</b> 消                           |                             |                          |                  |

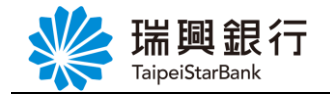

#### Step3. 進入 「台幣轉帳」Step2 頁面後,確認非約定轉帳內容後,點選確認鈕,網銀會 等待 APP 端確認交易。

| www.aipe | 興銀行 #           | 閉路銀行                                  |                    |                    |                  |                              |                            | 預約開<br>Avy             | 戶│網路ATM│瑞<br>登入時間剩餘07  | 興銀行官<br>分46秒  | 用行車    | 助銀行<br>登出 |
|----------|-----------------|---------------------------------------|--------------------|--------------------|------------------|------------------------------|----------------------------|------------------------|------------------------|---------------|--------|-----------|
| 帳戶總覽     | 台外幣存款/轉帆        | 基金理財                                  | 黃金存摺               | 貸款                 | 個人服務             | 保險                           |                            |                        |                        |               |        |           |
| 台幣轉帳     | C<br>Step1:資料輸入 | Ste                                   | əp2:確認畫面           |                    | Step3:交          | 易結果                          |                            |                        |                        |               |        |           |
| 轉出帳號     | 101瑞興           | 銀行-101001122                          | 0004150(活期儲        | (蓄存款)              |                  |                              |                            |                        |                        |               |        |           |
| 轉入帳號     | 101瑞興           | 商銀-001121000                          | 5040               |                    |                  |                              |                            |                        |                        |               |        |           |
| 轉帳金額     | 3,000 元         | [新臺幣]                                 |                    |                    |                  |                              |                            |                        |                        |               |        |           |
| 認證方式     | 行動裝置            | 認證                                    |                    |                    |                  |                              |                            |                        |                        |               |        |           |
| 轉帳通知     | 存摺              |                                       | 轉出                 | 存摺備註               | :                |                              |                            |                        |                        |               |        |           |
|          |                 |                                       | 轉入                 | 存摺備註               | :                |                              |                            |                        |                        |               |        |           |
|          | Email           |                                       | Emai<br>備註         | 1:<br>內容:          |                  |                              |                            |                        |                        |               |        |           |
|          | - 1             | 提醒您,請確<br>調銀送出[確認<br><mark>消</mark> ・ | 認您授權綁定的<br>]後,請於12 | 的行動裝置<br>0 秒內<br>至 | 置有正確連接<br>至【行動專區 | 網路,先 <mark>日</mark><br>】的【確認 | <b>開啟『瑞興理</b> 貝<br> 交易訊息】功 | <b>材平台』Al</b><br>能進行驗詞 | PP,並登入【行]<br>聲確認。 逾時則社 | 動專區】<br>見同交易見 | •<br>X |           |
|          | 確調<br>一一。       | 取消                                    | ă                  |                    |                  |                              |                            |                        |                        |               |        |           |

#### Step4. 網銀顯示交易確認等待中,等待 APP 端確認交易。

| い 田岡       | <b>銀行</b> 網路銀行                                       |                                                | 預約開戶 網路ATM 瑞興銀行官網 行動銀                         | ī |
|------------|------------------------------------------------------|------------------------------------------------|-----------------------------------------------|---|
| TaipeiStar | Bank                                                 |                                                | Ivy 登入時間剩餘07分23秒 📿 登出                         | Ð |
| 帳戶總覽 台外    | 幣存款/轉帳 基金理財 黃                                        | 金存摺 貸款 個人服務 保險                                 |                                               |   |
| 台幣轉帳       |                                                      |                                                |                                               |   |
| Ste        | p1:資料輸入 Step2:                                       | 交易確認等待中,請至您                                    | 1                                             |   |
| 轉出帳號       | 101瑞興銀行-1010011220003660                             | 授權綁定之行動裝置確認                                    |                                               |   |
| 轉入帳號       | 101瑞興銀行-0011220002280(A1                             | 本筆交易内容                                         |                                               |   |
| 轉帳金額       | 3,000 元(新臺幣)                                         | 請確認您授權的行動裝置有正確連                                |                                               |   |
| 認證方式       | 行動裝置認證                                               | 接網路,開啟『瑞興理財平台』<br>APP>登入【行動專區】後至【確認            |                                               |   |
| 轉帳通知       | 存摺                                                   | 交易訊息】功能於120秒內進行驗證<br>確認                        |                                               |   |
|            | Email                                                |                                                |                                               |   |
|            | 1. 提醒您,請確認您招<br>2. 網銀送出[確認]後,<br><b>消</b> ・<br>確認 取消 | 8權線定的行動裝置有正確連接網路,先開設。<br>請於120秒內至【行動專區】的【確認交易訊 | 湍興理財平台』APP,並登入【行動專區】・<br>↓息】功能進行驗證確認・逾時則視同交易取 |   |

第11頁

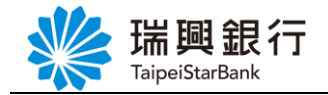

Step5. 請於您授權綁定的行動裝置開啟【瑞興理財平台 APP】/【服務設定】/【行動 專區】/【確認交易訊息】功能,確認此筆交易內容。

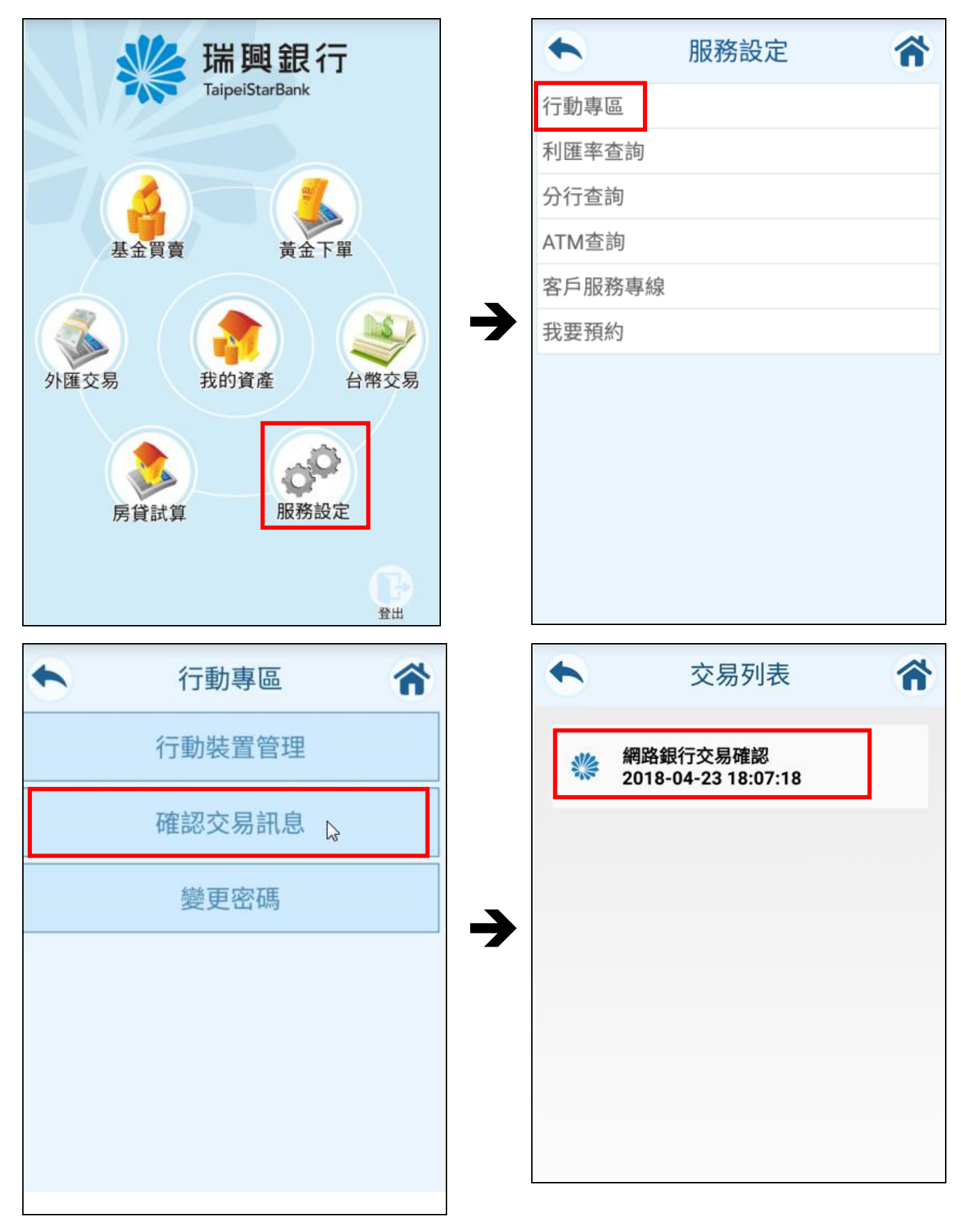

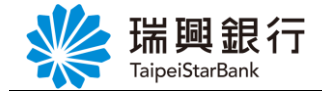

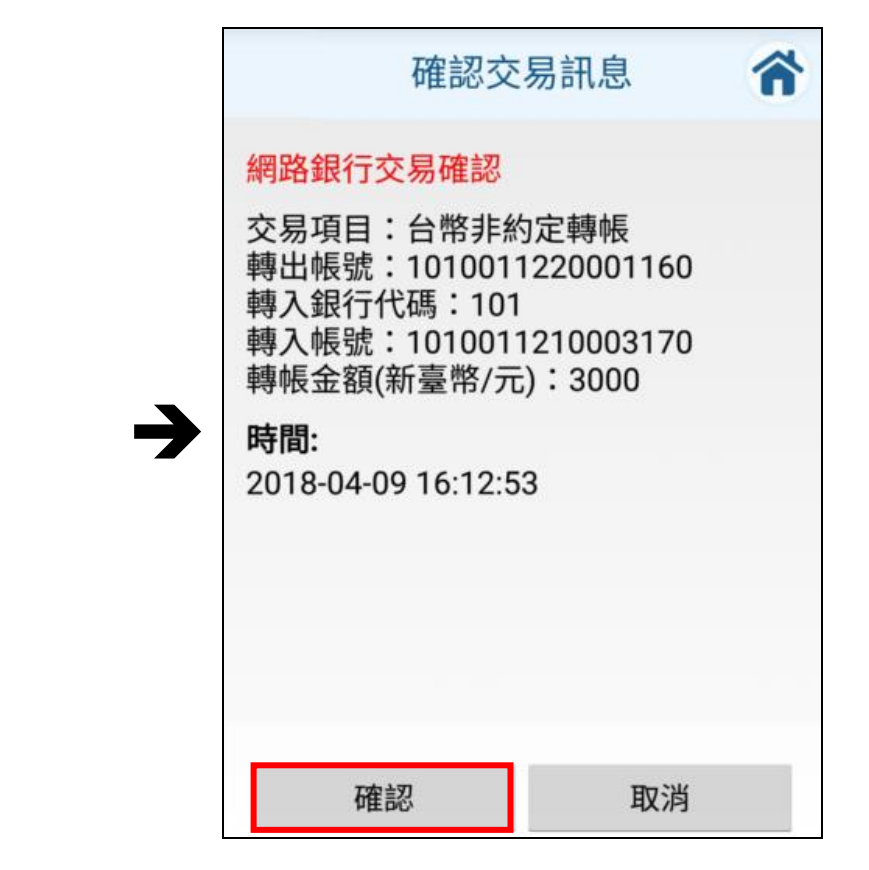

Step6. 當 APP 端確認此筆交易,則網銀會進入結果畫面。

| 端興銀行<br>TaipeiStarBank | 網路銀行                             | 預約開戶   網路ATM   瑞興銀行官網 行動銀行<br>Avy 登入時間剩餘07分22秒 📿 登出 |
|------------------------|----------------------------------|-----------------------------------------------------|
| 帳戶總覽 台外幣存款/轉           | 帳 基金理財 黃金存摺 貸款 個人服               | 務保險                                                 |
| 台幣轉帳                   |                                  |                                                     |
| Step1:資料輸入             | Step2:確認畫面 Step3:交易              | 易結果                                                 |
| 轉出帳號                   | 101瑞興銀行-1010011220004150(活期儲蓄存款) |                                                     |
| 轉入帳號                   | 101瑞興商銀-0011210005040            |                                                     |
| 轉帳明細                   | 轉帳金額                             | 新臺幣 3,000 元                                         |
|                        | 交易日期                             | 2018/03/23                                          |
|                        | 轉出備註                             |                                                     |
|                        | 轉入備註                             |                                                     |
| 轉帳結果                   | 入帳日期                             | 2018/03/23                                          |
|                        | 手續費                              | 0                                                   |
|                        | 帳戶餘額                             | 3,065,672                                           |
|                        | 回應訊息                             | 交易成功                                                |
| 未登摺筆數                  | 29                               |                                                     |
|                        | <i>繼</i> 績轉帳 查交易明細               | 列印    回首頁                                           |

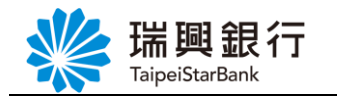

※補充說明:

當未授權綁定行動裝置,欲進行行動裝置認證非約定轉帳,會提示需先授權綁定行動裝置。

| ₩ 瑞興銀     | 行 網路銀行                             | 預約開戶 網路ATM 瑞興銀行官網 行動銀行                 |
|-----------|------------------------------------|----------------------------------------|
|           | k                                  | Calvin 登入時間剩餘07分21秒 📿 登出               |
| 帳戶總覽 台外幣  | 存款/轉帳 基金理財 ;                       | 黃金存摺 貸款 個人服務 保險                        |
| 台幣轉帳      | 1                                  |                                        |
| Shared 咨约 | <b>龄)</b> 06-m2 70-5               |                                        |
| Step1: 日本 | Step2:tte m                        | and Steps:又勿如木                         |
| 轉出帳號      | 101瑞興銀行-1010011210                 | 0005040(活期存款_貸款帳戶)   ▼ 有效餘額:8,205,328元 |
| 轉入帳號      | ◎ 約定轉帳                             | 請選擇轉入帳號 ▼                              |
|           | ◉ 常用非約定帳號                          | 101瑞興銀行-0011210002110(A123456798) 🔻    |
|           | ◎ 自行輸入非約定帳號                        |                                        |
|           | <ul> <li>-&gt; 80 +# 45</li> </ul> |                                        |
|           | ◎ 五的輪峰                             |                                        |
| 轉帳金額      | * NTD新臺幣 3000                      | 訊息 (11)                                |
|           | 1,000元 3,000元 5,00                 | 2 您尚未鄉定行動裝置,無法使用非約定轉<br>帳,請先鄉定後再試。     |
| 認證方式      | ● OTP簡訊密碼 ④ 行動劇                    | ·····································  |
| 轉出備註      | 中文備註 🔻                             | ·備註欄同轉出帳號備註欄 暫存資訊 取用資訊                 |
|           |                                    | OK I                                   |
| 轉入備註      | 中文備註 🔻                             | 到中文字·若轉入本行帳號·前5個中文字會列印在轉入存摺簿上          |
| 轉入 Email  |                                    |                                        |
| Email內容   |                                    | 暫存資訊                                   |
|           |                                    | 取用資訊                                   |
|           |                                    |                                        |
|           | 轉帳 取消                              |                                        |

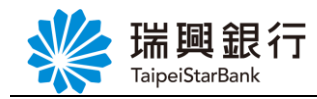

#### 肆、行動銀行:行動專區-行動裝置管理

一、行動裝置管理

1-1.取消行動裝置授權

您可以於【瑞興理財平台 APP】/【行動專區】/【行動裝置管理】功能,查看與管理 授權的行動裝置,清單中會以 本台 標示目前客戶登入之行動裝置。

Step1. 於【行動裝置管理】清單中,針對欲取消授權的行動裝置後,點選右方的**取消授** 權按鈕,確認無誤後再點選確定送出按鈕。

| •     | 行動裝置管理                 | â  | •    | 行動裝        |
|-------|------------------------|----|------|------------|
| 行動裝置  | : Philips Philips X818 | 本台 | 申請項目 | ∃:         |
| 名稱:A  | vy's APP               |    | 行動裝置 | <b>1</b> : |
| 授權時間  | : 2018-03-26 15:37:03  |    | 裝置名種 | 爯:         |
| 取消授权  | 謹                      |    | 確    | 定送出        |
| 行動裝置  | : asus Z00D            |    |      |            |
| 名稱: 公 | 司機                     |    | →    |            |
| 授權時間  | : 2018-03-26 17:01:17  |    | -    |            |
| 取消授权  | 權                      |    |      |            |
|       |                        |    |      |            |
| 行動裝置  | : Xiaomi Mi 4i         |    |      |            |
| 名稱:小  | 》米機                    |    |      |            |
| 授權時間  | : 2018-03-26 17:22:04  |    |      |            |
| 取消授权  | 灌                      |    |      |            |
|       |                        |    |      |            |

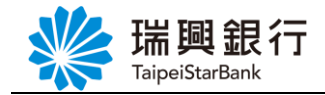

Step2. 取消授權後,該台行動裝置已從【行動裝置管理】清單移除。

| 行動裝置管理   |                     |  |
|----------|---------------------|--|
| 申請項目:    | 取消行動裝置授權            |  |
| 行動裝置:    | Xiaomi Mi 4i        |  |
| 裝置名稱:    | 小米機                 |  |
| 申請結果:    | 取消授權成功              |  |
| 交易時間:    | 2018-03-26 17:44:12 |  |
| 回到行動裝置管理 |                     |  |
|          |                     |  |

※補充說明:

當取消 本台 行動裝置授權,會提示取消授權後將登出行動專區。

| •                                 | 行動裝置管理                                                | â  |
|-----------------------------------|-------------------------------------------------------|----|
| 行動裝置:<br>名稱: Avy<br>授權時間:<br>取消授權 | Philips Philips X818<br>'s APP<br>2018-03-26 15:37:03 | 本台 |
| 行動裝置:<br>名稱:公司<br>授權時間:<br>取消授權   | asus Z00D<br>]機<br>2018-03-26 17:01:17                |    |
| 行動裝置:<br>名稱:小米<br>授權時間:<br>取消授權   | Xiaomi Mi 4i<br><機<br>2018-03-26 17:22:04             |    |

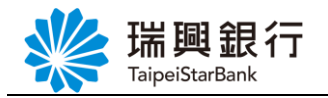

#### 伍、行動銀行:行動專區-變更密碼

每位客戶 ID 只需要設定一組<u>行動專區密碼</u>,您可以於任何一台授權綁定的行動裝置登入 行動專區操作相關功能。

若要修改行動專區密碼,請開啟【瑞興理財平台 APP】,登入【行動專區】後,點選【變 更密碼】功能,輸入「原行動密碼」、「新行動密碼」、「再次設定新行動密碼」。 ※行動密碼規則:

- ◆ 6位數字
- ◆ 不得為遞增或遞減之連續數字
- ◆ 不得為重複數字

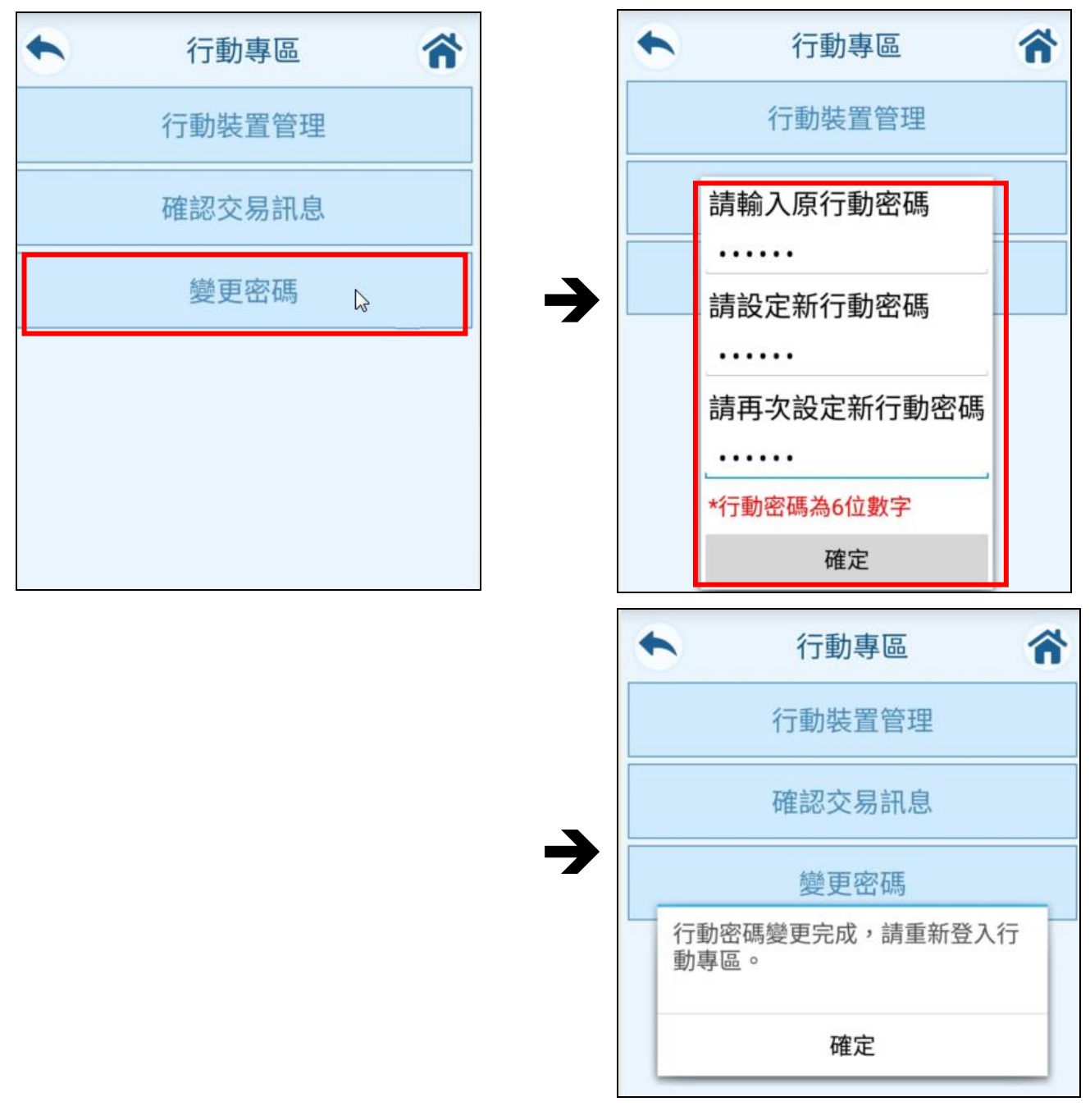

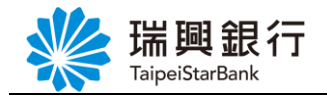

#### 陸、行動銀行:行動專區-重設密碼(忘記密碼)

當您忘記**行動專區密碼**,請先至網路銀行【行動裝置管理】或臨櫃申請「行動裝置啟用碼」,並於【瑞興理財平台 APP】輸入行動裝置啟用碼以重設密碼。

Step1. 請登入網路銀行,申請「行動裝置啟用碼」。

Step2. 開啟【瑞興理財平台 APP】後,於【行動專區】下方點選「忘記(重設)行動密碼」 進行重新綁定流程。

Step3. 重新設定【行動專區】之行動密碼。

|                               | 行動專區    | â |
|-------------------------------|---------|---|
| 身分證字號                         | 虎       |   |
| A2222222                      | 236     |   |
| 行重新                           | 設定行動密碼  |   |
| ■請設定                          | 2行動密碼   |   |
|                               | ••      |   |
| 調<br>調<br>調<br>調<br>訪再次設定行動密碼 |         |   |
|                               | ••      |   |
| *行動密                          | 孫碼為6位數字 |   |
|                               | 確定      |   |
|                               |         |   |

第18頁

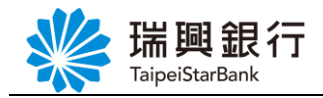

#### 柒、行動銀行:台幣轉帳-非約定轉帳(行動裝置認證)

若要於行動銀行進行**非約定轉帳**交易,您必須於任何一台<mark>授權綁定的行動裝置</mark>登入【瑞 興理財平台 APP】操作。

Step1. 登入【瑞興理財平台 APP】後,請依序點選「台幣」/「台幣轉帳」,點選「非約定轉帳」,「轉入帳號」可選擇 常用帳號 或 自行輸入,輸入「銀行代號」、「轉入帳號」與「轉帳金額」後,點選下一步按鈕。

| ◆ 台幣轉帳                     | ñ |   | ◆ 台幣轉帳                     |
|----------------------------|---|---|----------------------------|
| ○ 約定轉帳 ● 非約定轉帳             |   |   | ○ 約定轉帳 ● 非約定轉帳             |
| 轉出帳號                       |   |   | 轉出帳號                       |
| 1010011220003660<br>活期儲蓄存款 | * |   | 1010011220003660<br>活期儲蓄存款 |
| 轉入帳號                       |   |   | 轉入帳號                       |
| ● 常用帳號 ○ 自行輸入              |   |   | ○ 常用帳號 	● 自行輸入             |
| 0011220003510              | ٣ |   | 銀行代號                       |
| 瑞興銀行                       |   | 或 | 101 瑞興銀行                   |
| 轉帳金額(新臺幣/元) 1680           |   |   | 轉入帳號                       |
| 轉出通知E-mail                 |   |   | 0039225086930              |
|                            |   |   | 轉帳金額(新臺幣/元) 588            |
| 轉出通知E-mail內容               |   |   | 轉出通知E-mail                 |
|                            |   |   |                            |
| 轉出存摺備註欄 💿 中文 🔾 英文          |   |   | 轉出通知E-mail內容               |
| 卡費                         |   |   |                            |

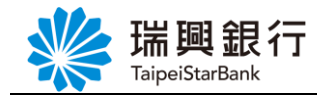

Step2. 進入確認頁面後,確認非約定轉帳內容後,點選確定送出鈕。

| 台幣轉帳 💙 🏠      |                            |  |
|---------------|----------------------------|--|
| 轉出帳號          | 1010011220003660<br>活期儲蓄存款 |  |
| 轉入帳號          | 0011220003510<br>瑞興銀行      |  |
| 轉帳金額(新台幣/元)   | 1,680.00                   |  |
| 轉出通知E-mail    |                            |  |
| 轉出通知E-mail內容  |                            |  |
| 轉出存摺備註欄<br>卡費 |                            |  |
| 確定送出          | 取消                         |  |

Step3. 請於您確認此筆交易內容,並輸入交易密碼(網路銀行/行動銀行登入之使用者密碼),然後點選確定鈕。

| 確認交                                                                                              | 医易訊息 🔥 |  |
|--------------------------------------------------------------------------------------------------|--------|--|
| 行動銀行交易確認                                                                                         |        |  |
| 交易項目:台幣非約轉轉帳<br>轉出帳號:1010011220003660<br>轉入銀行代碼:101<br>轉入帳號:0000011220003510<br>轉入金額(新台幣/元):1680 |        |  |
| 時間:2018-04-23 19:03:45                                                                           |        |  |
| *請輸入交易密碼                                                                                         |        |  |
|                                                                                                  |        |  |
| 交易密碼請輸入「使                                                                                        | 用者密碼」  |  |
| 確認                                                                                               | 取消     |  |

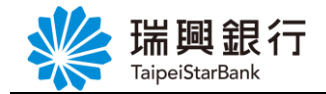

Step4. APP 非約定轉帳交易結果畫面。

| 台幣轉帳 🔷                       |                            |  |
|------------------------------|----------------------------|--|
| 轉出帳號                         | 1010011220003660<br>活期儲蓄存款 |  |
| 轉入帳號                         | 0011220003510<br>瑞興銀行      |  |
| 轉帳金額(新台幣/元)                  | 1,680.00                   |  |
| 帳戶餘額                         | 15,973.00                  |  |
| 手續費                          | 0                          |  |
| 轉出通知E-mail                   |                            |  |
| 轉出通知E-mail內容                 |                            |  |
| 轉出存摺備註欄<br>卡費                |                            |  |
| 交易結果:交易成功<br>交易日期:2018/04/21 |                            |  |
| 回台幣交易                        |                            |  |